### مقدمه

Perform 3D برنامه ای خاص با تمرکز ویژه روی طراحی مقاوم لرزهای است. با استفاده از این برنامه می توان سازه های پیچیده را به صورت غیر خطی و بر اساس حالتهای حدی مختلف مقاومت و تغییر شکل، تحلیل کرد.تحلیلهای غیر خطی می توانند به صورت استاتیکی و یا دینامیکی روی یک مدل انجام شوند، همچنین می توان بارها را در مراحل متفاوت بر سازه اعمال نمود. به عنوان مثال، بار دینامیکی زلزله می تواند پس از بار استاتیکی غیر خطی وارد شود.

این برنامه قابلیتهای قدرتمندی برای طراحی بر اساس عملکرد داشته و میتواند نسبتهای ظرفیت/ نیاز را برای تمام اجزا و برای حالتهای حدی محاسبه کند. ارزیابی عملکرد بر اساسATC-40، 356-FEMA و FEMA-440 به صورت خودکار انجام میشود. از دیگر امتیازات این برنامه توانایی بازخوانی هندسهی مدل از برنامهی SAP2000 یا SAP200 میباشد. در برنامه از انواع مختلفی از المانها شامل: تیرها، مهاربندها، دیوارهای برشی(با بازشو)، دال کف، میراگرها و جداسازها میتوان استفاده کرد.این برنامه از بخش های مختلف زیر تشکیل شده است :

#### مدلسازى

12) مفاصل پلاستیک با اندر کنش PMM 13) اثرات P-Delta تحليل غيرخطى 1) تحليل استاتيكي غير خطى سه بعدى (Pushover) 2) تحلیل تاریخچه زمانی غیر خطی سه بعدی 3) استفاده از مقاطع مسلح به الیاف برای مصالح مختلف 4) تعیین ظرفیتهای غیر خطی بر اساس تغییر شکل و یا مقاومت 5) انجام تحلیل دینامیکی غیر خطی پس از تحلیل استاتیکی غیر خطی 6) در نظر گرفتن تحلیل استاتیکی غیر خطی چرخهای تحليل خودكار در نظر گرفتن رابطه ینیرو- تغییر مکان سه خطی 2) در نظر گرفتن کاهش سختی تحت بارهای چرخهای 3) محاسبهی اتلاف انرژی تحليل P-Delta 1) بارگذاری ناشی از زلزلههای مختلف 2) امكان تغيير مقاومت اعضا بدون تغيير مدل 3) موتور تحلیل کارا برای سازههای بزرگ عملکرد بر اساس ارزیابی 1) تحليل استاتيكي غير خطى بر اساسFEMA-356 ، ATC-40 و FEMA-440 2) حالتهای حدی بر اساس تغییر شکل، مقاومت و یا تغییر شکل نسبی 3) نسبتهای ظرفیت/نیاز 4) محاسبهی نسبتهای ظرفیت/ نیاز برای زلزلههای متعدد 5) محاسبه یظرفیت های تغییر شکل یا مقاومت برای انواع المان ها 6) محاسبه یبالانس انرژی برای افت انرژی

### خروجىها

- ۲ ترسیم نمودارهای رنگی نسبتهای ظرفیت / نیاز
  ۲ نمودارهای پاسخ برای ATC-40، FEMA-440 و FEMA-440
  ۵) نمایش تاریخچه زمانی مربوط به تغییر شکل، تغییر شکل نسبی و نیروها
  ۹) نمایش تاریخچه زمانی پاسخ نیروها برای گروهی از المانها
  ۵) نمایش نیرو برای گروهی از المانها
  ۵) نمایش هندسهی تغییر شکل یافته به صورت متحرک
  8) نمایش اشکال مودی به صورت متحرک
  8) نمایش اشکال مودی به صورت متحرک
  9) نمودارهای چرخهی هیستریزیس
  - 10) نمودارهای بالانس انرژی

با توجه به توضیحات فوق , در این کتاب سعی شده تمامی جزییات مربوط به مراحل مختلف اعم از مدلسازی , تحلیل و در نهایت برداشت نتایج و خروجی ها از نرم افزار به زبانی ساده , گویا و در عین حال دقیق ذکر شود. خواننده با مطالعه این کتاب تمامی دستورات و عملگر های مختلف نرم افزار را فراخواهد گرفت و با اندکی تجربه و شکیبایی می تواند مهارت لازم را کسب و از این نرم افزار به عنوان ابزاری قدرتمند استفاده نماید. علاوه بر این در فصل چهلم کتاب سعی شده با ذکر یک مثال دستورات و موارد ارائه شده در طول فصول قبلی کتاب به صورت عملی نشان داده شود. مطالعه دقیق این فصل و اجرای ان درمحیط برنامه قطعا به خواننده گرامی جهت کسب تجربه و اطمینان از توانایی به کارگیری اموخته های خود از این نرم افزار نظرات و انتقادات خود را برای ما ارسال نمایند.

تابستان 1389

امیر ساعدی داریان - یاشار زرین قلم amir saedi d@yahoo.com

yashar\_zaringhalam@yahoo.com

|    | فهرست :                                     |
|----|---------------------------------------------|
|    | فصل اول                                     |
|    | مروری کلی بر نرم افزار                      |
| 1  | 1-1 چیدمان کلی نرم افزار                    |
| 2  | 1-2 سازەھا                                  |
| 3  | 1-3 کلیدهای نوار ابزار                      |
| 4  | وضعیت مدل سازی 4-1                          |
| 6  | وضعيت آناليز و تحليل 5-1                    |
| 10 | 6-1 تنظيمات مربوط به جهت ديد                |
| 11 | 1-7 گزارشات                                 |
| 13 | 1-8 نکات مهم                                |
|    | فصل دوم                                     |
|    | سازدها، پوشهها و فایلها                     |
| 14 | 2-1ذخیره کردن و باز کردن یک سازه            |
| 16 | 2-2 محل قرارگیری فایل <b>Echo</b>           |
| 16 | 2-3 جابهجایی و کپی کردن یک پروژه یا یک سازه |
| 16 | 2-4 سایر پوشهها                             |
|    | فصل سوم                                     |
|    | گره ها                                      |
| 18 | 3-1 روشهای مشخص نمودن گرهها                 |
| 20 | 3-2 زوم کردن                                |
| 20 | 3-3 گرەھاى نزدىك بە ھم                      |
| 20 | 4-3 تکیه گاهها                              |
| 20 | 5-3 جرمها                                   |
| 21 | محدودیت های وابسته به هم 6-3                |
|    | فصل چهارم                                   |
|    | فريمها                                      |
| 25 | 1-4 رسم گرەھا و المانھا                     |
| 25 | 2-4 تعریف یک فریم                           |
| 26 | 3-4 تكثير فريمها                            |
|    | فصل پنجم                                    |
|    | خصوصيات اجزا                                |

| ۲-۱ المانها و اجزا                                                                                                    | 28                                                 |
|----------------------------------------------------------------------------------------------------|----------------------------------------------------|
| 5-2 روند مشخص کردن اجزا                                                                                                    | 29                                                 |
| 5-5 مديريت خواص اجزا                                                                                                    | 40                                                 |
| 5-4 گزارشهای چاپ                                                                                                    | 42                                                 |
| 5-5 روابط <b>F-D</b>                                                                                                    | 42                                                 |
| 5-5 افت مقاومت                                                                                                    | 44                                                 |
| 5-7 هشداری در مورد کاهش مقاومت                                                                                                    | 47                                                 |
| 8-5 وابستگی حد شکل پذیری ستون به نیروی محوری                                                                                                    | 50                                                 |
| 5-9 ظرفیتهای مقاومتی و تغییر شکل                                                                                                    | 55                                                 |
| 5-10 مقاومت برشی ستون یا تیر وابسته به دوران مفصل                                                                                                    | 59                                                 |
| 5-11 افت چرخهای                                                                                                    | 63                                                 |
| 5-12 کنترل شکل چرخههای هیسترزیس                                                                                                    | 66                                                 |
| 13-5 سطح مقطعها                                                                                                    | 70                                                 |
| 5-14 استفاده از ابعاد سطوح مقطع                                                                                                    | 73                                                 |
| 5-15 اجزای خودکار                                                                                                    | 75                                                 |
| 5-16 مرزهای بالایی و پایینی                                                                                                    | 77                                                 |
| صل ششم                                                                                                    |                                                    |
|                                                                                                    |                                                    |
| لمانها                                                                                                    |                                                    |
| لمانها<br>6-1 انواع المانها                                                                                                    | 80                                                 |
| لمانها<br>)-1 انواع المانها<br>)-2 مشخص کردن المانها                                                                                                    | 80<br>87                                           |
| لمانها<br>)-1 انواع المانها<br>)-2 مشخص کردن المانها<br>)-3 جهت گیری المانها                                                                                                    | 80<br>87<br>89                                     |
| لمانها<br>)-1 انواع المانها<br>)-2 مشخص کردن المانها<br>)-4 مشخصات المانها                                                                                                    | 80<br>87<br>89<br>91                               |
| لمانها<br>)-1 انواع المانها<br>)-2 مشخص کردن المانها<br>)-4 مشخصات المانها<br>)-5 تغییر مکان دادن المانها بین گروهها                                                                                                    | 80<br>87<br>89<br>91<br>92                         |
| لمانها<br>)-1 انواع المانها<br>)-2 مشخص كردن المانها<br>)-3 جهت گیری المانها<br>)-4 مشخصات المانها بین گروهها<br>صل هفتم                                                                                                    | 80<br>87<br>89<br>91<br>92                         |
| لمانها<br>)-1 انواع المانها<br>)-2 مشخص کردن المانها<br>)-3 جهت گیری المانها<br>)-4 مشخصات المانها بین گروهها<br>صل هفتم<br>لگوهای بار گذاری                                                                                                    | 80<br>87<br>89<br>91<br>92                         |
| لمانها<br>)-1 انواع المانها<br>)-2 مشخص کردن المانها<br>)-4 مشخصات المانها<br>)-5 تغییر مکان دادن المانها بین گروهها<br>صل هفتم<br>1-1 انواع الگوهای بار و محدودیتها                                                                                                    | 80<br>87<br>89<br>91<br>92<br>93                   |
| لمانها<br>)-1 انواع المانها<br>)-2 مشخص کردن المانها<br>)-4 مشخصات المانها<br>)-4 مشخصات المانها بین گروهها<br>)-5 تغییر مکان دادن المانها بین گروهها<br>لگوهای بار گذاری<br>(-1 انواع الگوهای بار و محدودیتها                                                                                                    | 80<br>87<br>89<br>91<br>92<br>93<br>94             |
| لمانها<br>)-1 انواع المانها<br>)-2 مشخص کردن المانها<br>)-4 مشخصات المانها<br>)-4 مشخصات المانها بین گروهها<br>)-5 تغییر مکان دادن المانها بین گروهها<br>لگوهای بار گذاری<br>(-1 انواع الگوهای بار و محدودیتها<br>(-1 الگوهای بار المانی                                                                                                    | 80<br>87<br>89<br>91<br>92<br>93<br>94<br>94       |
| لمانها<br>)-1 انواع المانها<br>)-2 مشخص کردن المانها<br>)-4 مشخصات المانها<br>)-4 مشخصات المانها بین گروهها<br>)-5 تغییر مکان دادن المانها بین گروهها<br>لگوهای بار گذاری<br>(-2 الگوهای بار المانی<br>(-4 الگوهای بار وزن اجزای سازه                                                                                                    | 80<br>87<br>89<br>91<br>92<br>93<br>94<br>94<br>96 |
| لمانها<br>)-1 انواع المانها<br>)-2 مشخص کردن المانها<br>)-4 مشخصات المانها<br>)-4 مشخصات المانها<br>)-5 تغییر مکان دادن المانها بین گروهها<br>لگوهای بار گذاری<br>(-1 الگوهای بار المانی<br>(-4 الگوهای بار وزن اجزای سازه<br>(-4 الگوهای بار وزن اجزای سازه                                                                                      | 80<br>87<br>89<br>91<br>92<br>93<br>94<br>94<br>96 |
| لمانها<br>)-1 انواع المانها<br>)-2 مشخص کردن المانها<br>)-3 جهت گیری المانها<br>)-4 مشخصات المانها<br>)-5 تغییر مکان دادن المانها بین گروهها<br>)-5 تغییر مکان دادن المانها بین گروهها<br>)-1 انواع الگوهای بار و محدودیتها<br>)-3 الگوهای بار گرهی<br>)-4 الگوهای بار المانی<br>)-4 الگوهای بار وزن اجزای سازه<br>)-4 الگوهای بار وزن اجزای سازه | 80<br>87<br>89<br>91<br>92<br>93<br>94<br>94<br>96 |
| لمانها<br>)-1 انواع المانها<br>)-2 مشخص کردن المانها<br>)-3 جهت گیری المانها<br>)-4 مشخصات المانها<br>)-4 مشخصات المانها بین گروهها<br>)-5 تغییر مکان دادن المانها بین گروهها<br>)-1 انواع الگوهای بار و محدودیتها<br>)-1 انواع الگوهای بار وزن اجزای سازه<br>)-1 انگوهای بار وزن اجزای سازه<br>)-1 تغییر مکان طبقه و انحنا                       | 80<br>87<br>89<br>91<br>92<br>93<br>94<br>94<br>96 |

|     | فصل نهم                                         |
|-----|-------------------------------------------------|
|     | برش سازه                                        |
| 100 | 1-9 مفهوم کلی برش سازه                          |
| 102 | 9-9 تعيين برش المانها                           |
| 103 | 3-9 مقاومت برشی یک مقطع دیوار                   |
| 104 | <b>4-9 گروههای مقطع و حالتهای حدی مقاومت</b>    |
| 105 | 5-9 نمودارهای ممان، برش و نسبت <b>///</b>       |
|     | فصل دهم                                         |
|     | حالتهای حدی و نسبتهای کاربردی                   |
| 108 | 1-10 انواع حالتهای حدی                          |
| 109 | 10-2 حالتهای حدی تغییر شکل                      |
| 111 | 3-10 حالتهای حدی مقاومتی                        |
| 111 | 10-4 حالتهای حدی تغییر مکان نسبی                |
| 112 | 5-10 حالتهای حدی انحنا                          |
| 112 | 6-10 حالت حدى مقطع سازهاى                       |
| 112 | 10-7 گروەھای حالت حدی                           |
|     | فصل يازدهم                                      |
|     | غير فعال كردن المانها                           |
| 114 | 1-11 غير فعال كردن المانها                      |
| 114 | 2-11 روند کار                                   |
|     | فصل دوازدهم                                     |
|     | حالتهای بار ثقلی                                |
| 116 | 12-1 بارهای ثقلی                                |
| 117 | 12-2 روند تعیین حالت بار ثقلی                   |
|     | فصل سيزدهم                                      |
|     | حالتهای بار تحلیل استاتیکی غیر خطی              |
| 121 | 1-13 بارهای پوش آور                             |
| 123 | 2-13 روند کار                                   |
| 128 | 3-13 بارها بر اساس شکلهای مودی درسازههای متقارن |
|     | فصل چهاردهم                                     |
|     | حالتهای بار دینامیکی زلزله                      |
| 132 | 1-14 بارهای زلزله                               |

| 132 | 14-2 روند کار                                                            |
|-----|--------------------------------------------------------------------------|
|     | فصل پانزدهم                                                              |
|     | رکوردهای زلزله                                                           |
| 137 | 1-15 <b>کلیات</b>                                                        |
| 139 | 15-2 تنظیم یک رکورد زلزله جدید                                           |
| 140 | 3-15 مرور رکوردهای موجود                                                 |
|     | فصل شانزدهم                                                              |
|     | تحلیل و حالات بارگذاری نیروی دینامیکی                                    |
| 142 | 1-16 هدف و روند کلی                                                      |
| 143 | 16-2 سازماندهی رکوردهای نیروی دینامیکی                                   |
| 145 | 3-16 وارد کردن یک رکورد نیروی دینامیکی جدید                              |
| 147 | 16-4 بازخوانی رکوردهای موجود                                             |
| 147 | 5-16 حالتهای بارگذاری نیروی دینامیکی                                     |
| 148 | 16-6 تحلیل لرزهای چند تکیهگاهی                                           |
|     | فصل هفدهم                                                                |
|     | مجموعه تحليل ها                                                          |
| 156 | 1-17 مفهوم مجموعه تحليل ها                                               |
| 158 | 17-2 پارامترهای اصلی و جرمها                                             |
| 161 | 3-17 میرایی                                                              |
| 162 | 17-4 استفاده از حدود بالا/پایین                                          |
| 164 | 5-17 زبانه <b>Quick 'n' Dirty</b>                                        |
| 165 | 17-6 اجرای تحلیل                                                         |
|     | فصل هجدهم                                                                |
|     | میرایی ویسکوز الاستیک                                                    |
| 167 | 1-18 میرایی مودال                                                        |
| 169 | 18-2 میرایی ریلی                                                         |
| 176 | 18-3 حالتی که در آن میرایی ریلی و مودال متفاوت باشند∶دیوارهای برشی کوپله |
| 177 | 4-18 ترکیب میرایی ریلی و مودال                                           |
|     | فصل نوزدهم                                                               |
|     | ترتیب بارکلی                                                             |
| 178 | 1-19 تر تیبهای بار کلی و استاندارد                                       |
| 179 | 19-2 نکاتی در مورد ترتیب کلی                                             |

| فصل بيستم                                                  |
|------------------------------------------------------------|
| شکلهای مودی                                                |
| 1-20 ترسیم اشکال مودی                                      |
| 2-20 استفاده از شکلهای مودی برای تحلیل پوش آور             |
| 20-3 جرمهای عمودی                                          |
| فصل بیست و یکم                                             |
| تحليل طيف پاسخ                                             |
| 1-21 حالت بارگذاری طیف پاسخ                                |
| 2-21 الگوهای بارگذاری جانبی با استفاده از نتایج تحلیل طیفی |
| فصل بيست و دوم                                             |
| تعادل انرژی                                                |
| 22–1 انواع انرژی                                           |
| 22–2 نمودارهای انرژی                                       |
| 22-3 نرخ میرایی تقریبی                                     |
| فصل بیست و سوم                                             |
| ترسيم شكل تغيير يافته                                      |
| 23-1 نمودارهای اشکال تغییر شکل یافته                       |
| 2-23 ر <b>وند کا</b> ر                                     |
| فصل بیست و چهارم                                           |
| نمودارهای تاریخچه زمانی                                    |
| 24-1 ترسیم تاریخچه برای یک گره تکی                         |
| 24-2 ذخیره تاریخچهها برای چند گره                          |
| 24-3 نمودار تاریخچه زمانی برای یک المان تکی                |
| 24-4 ذخیرهی تاریخچه زمانیها برای چندین المان               |
| 24-5 تاریخچه انحنا و تغییر مکان                            |
| 24-6 تاریخچههای نیروهای سطوح مقطع                          |
| 24-7 ترسیم نتایج مقاطع در حالتهای بارگذاری چندگانه         |

فصل بيست و پنجم

ترسیم چرخههای هیسترزیس

1-25 ھدف 1-25 22-2 روند کار 212 32-25 گوشەھاى برش خوردە 212

| 25-4 ذخیرهی چرخهها در یک فایل                   | 213 |
|-------------------------------------------------|-----|
| فصل بيست و ششم                                  |     |
| دیاگرامهای لنگر خمشی و برش                      |     |
| 26-1جزییات نتایج برای یک المان تکی              | 214 |
| 2-26 دیاگرامهای برش ولنگر برای یک سری ازالمانها | 217 |
| 26-3 دیاگرامهای برش ولنگر بر اساس مقاطع سازه    | 218 |
| فصل بيست و هفتم                                 |     |
| ترسیم نمودارهای پوش آور                         |     |
| 1-27 مقدمه                                      | 219 |
| 2-27 روند تعريف طيف پاسخ                        | 228 |
| 27-3 روند مربوط به منحنىهاى تقاضا و ظرفيت       | 229 |
| 27-4 ارزیابی عملکرد                             | 242 |
| 27-5 سازگاری                                    | 242 |
| 27-6 اتلاف انرژی و میرایی                       | 245 |
| فصل بيست و هشتم                                 |     |
| نمودار تغيير مكان هدف                           |     |
| 28-1 روش تغییر مکان هدف                         | 252 |
| 2-28 پیدا کردن تغییر مکان هدف در <b>PERFROM</b> | 255 |
| فصل بيست و نهم                                  |     |
| گرافهای نسبتهای کاربردی                         |     |
| 29-1 نسبتهای کاربردی                            | 257 |
| 2-29 روند کار                                   | 258 |
| فصل سی                                          |     |
| ترکیبات بارگذاری و پوشها                        |     |
| 1-30 مقدمه                                      | 259 |
| 30-2 روند کار                                   | 263 |
| فصل سی و یکم                                    |     |
| Import کردن و Export کردن دادههای سازهای        |     |
| <b>Import</b> 1-31 کردن دادههای سازهای          | 266 |
| 2-31 نکتهای در مورد <b>import</b> کردن المان    | 271 |
| 3-31 روندهای <b>Import و Export</b> کردن        | 273 |
| <b>Export/Import</b> 4-31 کردن ویژگیهای جزء     | 275 |

|     | فصل سی و دوم                                           |
|-----|--------------------------------------------------------|
|     | <i>∆-P</i> و اثرات تغییر مکانهای بزرگ                  |
| 278 | 1-32 <b>کلیات</b>                                      |
| 278 | 2-32 <b>P-4 و تغییر مکانهای حقیقی بزرگ</b>             |
| 281 | 3-32 اثر <b><i>P-o</i></b>                             |
| 284 | 32-4 گزینههای موجود در <b>PERFORM</b>                  |
|     | فصل سی و سوم                                           |
|     | چرخه های هیسترزیس PERFORM                              |
| 286 | 1-33 <b>كليات</b>                                      |
| 287 | 2-33 <b>حالت یک محوری متعارف</b>                       |
| 292 | 3-33 سایر حالتھا                                       |
| 297 | 33-4 اجزا با اندرکنش (حالات چند محوری)                 |
| 298 | 5-33 یک اخطار در مورد افت مقاومت                       |
| 301 | 6-33 تئوری پلاستیسیته برای اندر کنش <b>P-M</b>         |
|     | فصل سی و چہارم                                         |
|     | مقاطع و بخشهای فایبر                                   |
| 308 | 1-34 مقاطع فايبر                                       |
| 309 | 34-2 بخشهای فایبر در اجزای قابی                        |
| 309 | 34-3 رفتار بخش فايبر                                   |
| 310 | 34-4 تغييرات محورها                                    |
| 311 | 5-34 میرایی <b>Beta-K</b>                              |
| 312 | 34-6 اندازه گیری تقاضا – ظرفیت                         |
| 313 | 34 - 7 افت مقاومت                                      |
| 314 | 8-34 مدل سازی اتصالات پیچی با استفاده از مقاطع فایبر   |
| 316 | 34-9 مدل سازی اتصال شکسته شده با استفاده از مقطع فایبر |
|     | فصل سی و پنجم                                          |
|     | المان تير                                              |
| 317 | 35-1 مدل های تیر و ستون                                |
| 318 | 35-2 المانهاي تير                                      |
| 322 | 35-35 مفصلهای پلاستیک                                  |
| 325 | 35-4 بخشهای فایبر                                      |
| 326 | 5-35 مدل چرخشی - خمشی                                  |

| 331 | 35-6 مدل مفصل پلاستیک                 |
|-----|---------------------------------------|
| 334 | 35-7 مدل ناحيه پلاستيک                |
| 336 | 35-8 مدل المان محدود                  |
| 337 | 35-9 مدلسازی تیر پیوند برشی           |
| 339 | 35-10 بارهای المانها                  |
| 340 | 35-11 خصوصيات غير خطى هندسى           |
|     | فصل سی و ششم                          |
|     | المان ستون                            |
| 341 | 36-1 انواع اجزا و مدلها               |
| 343 | 36 -2 مفاصل با اندركنش <b>P-M-M</b>   |
| 348 | 36-3 مفاصل برشی با اندرکنش <b>۷-۷</b> |
| 349 | 36-4 مقاطع مقاومتی <b>P-M-M و V-V</b> |
| 349 | 5-36 مدل چرخشی – خمشی                 |
| 350 | 36-6 سایر مدلها                       |
| 350 | 36-7 بارهای المانها                   |
| 350 | 36-8 خصوصيات غيرخطي هندسي             |
|     | فصل سی و هفتم                         |
|     | المان دیوار برشی                      |
| 351 | 37-1 المانها و اجزاء                  |
| 352 | 37-2 المانها                          |
| 357 | 3-37 حالتھای حدی                      |
| 359 | 37-4 طول المان در ناحيه مفصلي         |
| 361 | 5-37 بارهاي المان ديوار برشي          |
|     | فصل سی و هشتم                         |
|     | ساير انواع المانها                    |
| 362 | 38-1 المان ميله ساده                  |
| 368 | 38-2 المان چشمه اتصال                 |
| 376 | 36-3 المان پانل پر کننده              |
| 378 | 38-4 المانهای اندازهگیرنده تغییرشکل   |
| 384 | 38-5 المان دال/ پوسته الاستيک         |
| 392 | 38-6 المان فنر تكيهگاهي               |
|     | فصل سی و نہم                          |

| كنترل غير فعال                         |     |
|----------------------------------------|-----|
| 39-1 المان ميله ويسكوز                 | 396 |
| 2-39 المان <b>BRB</b>                  | 398 |
| 3-39 المان جداگر لرزهای نوع لاستیکی    | 400 |
| فصل چهلم                               |     |
| مرور سریع یک مثال فولادی               |     |
| پيوست 1                                |     |
| کلیاتی درباره نرم افزار <b>PERFORM</b> | 475 |
| پيوست 2                                |     |
| مدل سازی المان های پر کاربرد           | 504 |
| پيوست 3                                |     |
| به دست آوردن تغییر مکان هدف            | 533 |

### فصل اول

مروری کلی بر نرم افزار

در نرم افزار Perform میتوانید از طریق پنجرههای مختلف با استفاده از کلیدهایی که در نوار ابزار وجود دارد به بخشهای گوناگون برنامه دسترسی داشته باشید. در این فصل مرور کلی بر نرم افزار ارائه خواهد شد تا قبل از شروع یادگیری، یک دید کلی از Perform داشته باشید.

1-1 چیدمان کلی نرم افزار

حالت کلی چیدمان صفحه نمایش Perform به صورت زیر میباشد:

| نوار منو<br>نوار ایزار                                                                                                |                                                      |
|----------------------------------------------------------------------------------------------------|------------------------------------------------------|
| محل وارد کردن<br>اطلاعات ورودی<br>که معمولاً شامل<br>دکمه های مختلفی<br>می باشد<br>ایزار لاز <b>ه ویت گنت ا</b> ر دید | پنجره گرافیکی جهت نمایش<br>اطلاعات و نتایج ترسیم شده |

شکل 1-1 حالت کلی چیدمان صفحه نمایش

همچنین صفحه نمایش در هنگام تعیین خصوصیات اجزای خطی و غیر خطی به صورت زیر میباشد، در این حالت دیاگرامهایی برای توضیح خصوصیات مورد نیاز وجود دارد.

| نوار ابزار             |                                       |
|------------------------|---------------------------------------|
| محل نمایش نوع اجزا و   | محیط گرافیگی برای نمایش اطلاعات مورد  |
| گزینه های مربوطه که    | نیاز و ارائه خواص مورد نظر برای کنترل |
| شامل تعدادی زبانه برای | محل نمایش خواص عناصر که دارای         |
| صفحات مختلف می باشد    | تعدادی صفحه مختلف می باشد             |

شکل 1-2 صفحه نمایش در حالت مشخص نمودن خواص اجزا

البته صفحه نمایش به شکلهای دیگری هم ظاهر خواهد شد که اکثر آنها واضح هستند و نیازی به توضیح ندارد. بهترین روش آموزش این نرم افزار کار کردن با مثال آموزشی موجود و تجربه نمودن قابلیتهای مختلف این برنامه است.

### 2-1 سا<mark>ز</mark>ەھا

در این نرم افزار میتوانید هر تعداد دلخواهی از سازهها را تنظیم و مدل سازی نمایید. هر سازه باید یک نام مختص به خود داشته باشد. در فصل دوم چگونگی تنظیم سازهها و فایلهای اطلاعاتی توضیح داده شده است.

در هنگام اجرای برنامه گزینههایی به منظور شروع مدل سازی یک سازه جدید ( Start a new) وجود دارد. (Open an existing structure) و همچنین باز نمودن یک سازه موجود (Open an existing structure) وجود دارد. پس از انتخاب یکی از این گزینهها می توانید بر روی گزینه های موجود در نوار ابزار کلیک کنید و مروری کلی بر نرم افزار داشته باشید. البته در صورت تمایل بدین منظور میتوانید از نوار منو نیز استفاده نمایید. شروع یک سازه جدید باز کردن یک سازه موجود نخیره تغییرات اعمال شده بر سازه جاری ذخیره سازه مورد نظر به عنوان یک سازه جدید 

کلیدهای موجود در نوار ابزار به شرح زیر می باشند :

حذف سازه جاری

در صورتی که یک کاربر مبتدی هستید، توصیه می شود که یکی از مثالهای سازهای موجود را باز کنید و آشنایی با نرم افزار را از طریق آن شروع نمایید. در صورتی که تغییراتی در مثال موجود ایجاد کردید، دقت کنید که این تغییرات را ذخیره نکنید و در صورتی که بخواهید تغییراتی را بر آن اعمال کنید، آن را به عنوان یک سازه جدید دوباره ذخیره کنید (Save as) و سپس مدل مورد نظر را تغییر دهید.

3-1 کلیدهای نوار ابزار

در نوار ابزار دو حالت مدل سازی و تحلیل وجود دارد که کلیدهای نوار ابزار برای این حالتها به صورت زیر می باشد :

وضعیت مدل سازی

وضعيت آناليز و تحليل

هر یک از حالتهای فوق شامل تعدادی از گزینههای مربوط به خود است که در ادامه توضیح داده می شود.

4-1 وضعيت مدل سازي (Modeling phase)

گزینههای موجود در نوار ابزار در وضعیت مدل سازی به شرح زیر میباشند:

### Ŧ

Umbrella task : تعیین اطلاعات کلی برای سازه

پس از کلیک بر روی این گزینه در نوار ابزار اطلاعات مورد نیاز وارد می شود.

### ::

Nodes task : تنظیم گرہھا

در این بخش اطلاعات گرهها شامل مختصات، شرایط تکیه گاهی، محدودیتهای وابسته به هم (مانند دیافراگم صلب) و جرمهای سازه وارد میشود. گزینههای موجود در این بخش بسیار واضح و مشخص میباشند.

## $\sim$

Component properties task : تعيين مشخصات اجزا

تعیین مشخصات برای اجزای خطی و غیرخطی در این بخش صورت میپذیرد. این قسمت در مدل سازی تا حدودی پیچیده و مهم میباشد.

## П

Element task : گزینه تعیین المانها تعیین مشخصات المانها شامل نوع، مکان و مشخصات المانها در این بخش صورت می گیرد.

## p

Frames task : گزینه تعیین فریمها

ترسیم سه بعدی سازه ممکن است مشکل باشد. شما می توانید سازه را تنها از طریق نمایش بخشهای انتخابی آن رسم نمایید. یک فریم میتواند بخشی از یک سازه کامل باشد. میتوانید پلان یک طبقه (کف یک طبقه)، نمایی از سازه و یا هر بخش دیگری را که تمایل دارید به صورت مستقل از بقیه سازه مشاهده کنید، در یک فریم قرار دهید. همچنین به راحتی و به سرعت میتوانید فریمها را تنظیم، معرفی و یا حذف کنید و سپس نمایش کلی سازه را به حالت نمایش فقط یک فریم تغییر دهید.

### . .

Load patterns task : تعیین الگوهای بارگذاری

در این بخش الگوهای بارگذاری برای گرهها و المانها و همچنین وزن اجزای سازه (self weight load) مشخص می شوند. در وضعیت تحلیل (analysis phase) می توانید با ترکیب الگوهای بارگذاری، حالت بار مورد نظر را ایجاد کنید.

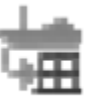

Import structure data task : گزینه ای برای فراخوانی اطلاعات سازه شامل گرهها، جرمها، المانها و بارها از یک فایل متنی

در صورتی که مدل تحلیلی سازهای را با یک برنامه کامپیوتری دیگر ساخته باشید اگر بتوانید اطلاعات سازه مورد نظر را در یک فایل متنی comma-delimited تنظیم کنید، می توانید از این گزینه جهت فراخوانی بخش مهمی از مدل سازه به نرم افزار Perform استفاده کنید.

## 7

Drift and deflections task : تعيين تغيير مكان جانبي نسبي و انحنا

جابهجایی ها معیارهای ارزشمندی از تغییر شکل سازه میباشند. تعدادی از این جابهجاییهای نسبی را تعریف خواهید کرد. برای دهانههای بزرگ سازه ممکن است که از انحناهای قائم نیز به عنوان مقیاسی جهت کنترل تغییر شکل استفاده کنید.

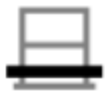

Structure sections task : گزینه ای جهت تعیین مقاطعی در سازه در صورتی که تعدادی از سیستمهای مقاوم در برابر بارهای جانبی را داشته باشید، حتما تمایل خواهید داشت که بدانید چگونه بار کلی در بین آنها توزیع می شود. این کار را می توانید با تعیین مقاطعی در بخشهایی از سازه و کنترل نیروهای موجود در این بخشها انجام دهید.

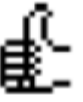

Limit atates task : گزینه ای جهت تعیین حالتهای حدی این بخش بسیار مهم می باشد. در صورت استفاده صحیح از این گزینه میتوانید روند تصمیم گیری درباره سازه را به طور قابل ملاحظه ای ساده سازی کنید.

المان المان الما المان المان المان المان المان المان المان المان المان المان المان المان المان المان المان المان المان المان الما

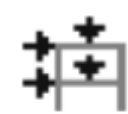

Load case task : حالتهای بارگذاری

در این گزینه میتوان حالتهای بارگذاری ثقلی، استاتیکی غیرخطی، دینامیکی خطی و غیرخطی را تعریف نمود.

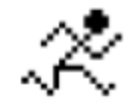

Run analysis task : اجرای تحلیل تحلیلهای دینامیکی و استاتیکی از طریق این گزینه اجرا خواهند شد. **بخش دوم** - گزینههای موجود در نوار ابزار مربوط به حالت دوم (ارزیابی سازه) به شرح زیر میباشند:

# K

Mode properties : گزینه خواص مدی

با استفاده از این گزینه می توان پریود مدها و همچنین شکلهای مدها را به دست آورد، علاوه بر این نتایج حاصل از تحلیل دینامیکی خطی (تحلیل طیف پاسخ) در این بخش قابل دسترس است.

## 4

Energy balance task : گزینه انرژی

جهت ترسیم نمودارهای نشان دهنده میزان اتلاف انرژیهای مختلف از طریق سازه، از این گزینه استفاده می شود.

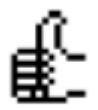

Limit state groups' task : گروههای حالتهای حدی

ممکن است که در حالت مدل سازی (Modelinf phase) تعداد زیادی از حالتهای حدی را تعریف کرده باشید. با استفاده از این گزینه میتوانید حالتهای حدی مورد نظر را در گروههای مربوطه تنظیم کنید تا پروسه تصمیم گیری درباره سازه بسیار راحت ر شود.

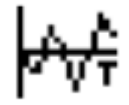

Time history task : گزینه تاریخچه زمانی

در تحلیل دینامیکی غیرخطی گرافهای مربوط به تاریخچه زمانی کمیتهای پاسخ مختلف از جمله جابهجاییهای گرهای، سرعت و شتابها، پاسخهای المانهای مختلف، جابهجاییهای نسبی و نیروهای سطح مقطع با استفاده از این گزینه در دسترس میباشد. همچنین در تحلیل استاتیکی غیرخطی میتوان گراف کمیتهای پاسخ مشابه را در مقابل جابهجایی سازه به دست آورد.

Hysteresis loop task : چرخههای هیسترزیس با استفاده از این قسمت میتوانید در تحلیل دینامیکی غیرخطی چرخههای هیسترزیس را برای اجزای غیرالاستیک ترسیم نمایید. (به عنوان مثال چرخه ممان خمشی برای مفصلهای پلاستیک مختلف در مقابل دوران مفصل)

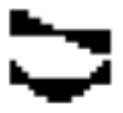

Moment and shear diagrams task : دیاگرامهای ممان و برش

این گزینه برای تیرها، ستونها و دیوارها، دیاگرامهای ممان خمشی و نیروی برشی را ترسیم میکند. علاوه بر این برای تیرها و ستونها جزییات شکلهای تغییر یافته را نیز نمایش میدهد.

**بخش سوم** – گزینههای موجود در نوار ابزار مربوط به حالت سوم (نسبتهای نیاز - ظرفیت) به شرح زیر می باشند:

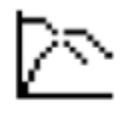

General push-over task : گزینه کلی نمودار پوش آور

این گزینه منحنیهای ظرفیت و نیاز را می دهد. همچنین نقطه عملکرد سازه را میتوان با استفاده از آن تخمین زد. این گزینه روشهای مختلف تخمین نقطه عملکرد پوش آور را پوشش میدهد.

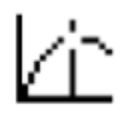

Target displacement task : گزینه نقطه عملکرد

با استفاده از این گزینه نیز می توان منحنی ظرفیت را ترسیم نمود و تغییر مکان هدف را در تحلیل استاتیکی غیرخطی با به کاربردن روش ضرایب FEMA356 تخمین زد. البته گزینه قبلی نیز این قابلیت را داشت ولی به دلایلی این گزینه از نرم افزار حذف نشده است.

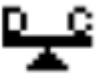

Usage ration task : نسبتهای کاربردی برای هر تحلیل و حالتهای حدی این گزینه گرافهای نسبتهای کاربردی را در مقابل زمان، جابهجایی نسبی و ضریب بار ترسیم میکند.

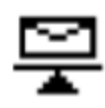

Combinations and envelopes task : گزینه ترکیب و پوش

در این گزینه میتوان نتایج تحلیلهای مختلف را ترکیب نموده و نسبتهای کاربردی را بر اساس مقادیر ماکزیمم با استفاده از روشهای مختلف ترکیب تخمین زد و همچنین در صورت تمایل المانها را بر اساس نسبتهای کاربردی آنها رنگ آمیزی نمود.

6-1 تنظيمات مربوط به جهت ديد

ابزار لازم برای کنترل جهت دید در پایین قسمت سمت چپ صفحه نمایش وجود دارد. این ابزار در شکل زیر نشان داده شده است.

میتوان سازه را از هر جهتی در پلان و در هر زاویه عمودی مشاهده کرد، برای تغییر جهت دید نیز کافی است از نمودارهای موجود برای تعیین جهت محورها استفاده کرد یا زاویه مربوطه را در کادرهای مورد نظر وارد نمود. برای تغییر فاصله تصویر پرسپکتیو نیز میتوانید یکی از فاصلههای پیش فرض 1 - 2 - 5 - 5 را انتخاب و یا این که عدد مربوطه را در کادر مورد نظر وارد کنید. در پایان برای اعمال تغییرات دکمه Ok و برای حفظ حالت موجود دکمه Cancel را انتخاب نمایید.

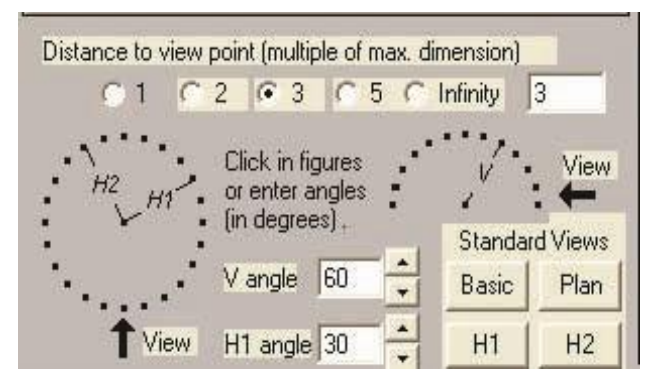

شكل 1-3 كادر مربوط به تنظيمات مربوط به جهت ديد

در قسمت پایین این بخش ناحیهای به نام Standard Views قرار دارد که دارای دکمههای زیر میباشد: Basic : حالت پیش فرض نمایش را ظاهر می کند. اگر تغییری در جهت دید داده باشید با فشردن این دکمه می توان به حالت اولیه بازگشت.

Plan – H1 - H2 : برای نمایش پلان یا نما در جهتهای H1 و H2 از این گزینهها استفاده می شود.

### 1-7 گزارشات

1-7-1 گزارشات چاپ شده

هم در مرحلهی تحلیل و هم در مرحلهی مدل سازی می توانید گزارشات چاپ شده را داشته باشید. در هر کدام از این مراحل دکمهای با نماد پرینتر وجود دارد.در بیشتر موارد در مرحله مدل کردن، این دکمه در نزدیکی انتهای راست نوار ابزار قرار دارد. در موارد اندکی این دکمه در فرم اطلاعاتی قرار خواهد داشت. جهت پرینت گرفتن اطلاعات، دکمهی پرینتر را فشار دهید. اگر دکمه غیر فعال باشد نمیتوانید از اطلاعات پرینت بگیرید و این بدان معناست که یا دادهی مورد نظر هنوز کامل نشده است و یا امکان پرینت گرفتن از این دادهها وجود ندارد.

### 1-7-2 ذخیرهی نتایج در یک فایل

در بخش تحلیل (Analysis phase)، میتوانید نتایج را در یک فایل متنی برای کارهای مختلف ذخیره کنید. به عنوان مثال، میتوانید نتایج تاریخچه زمانی را در قسمت Time History و نسبتهای کاربردی را در قسمت Usage Ratio ذخیره کنید. سپس می توانید با یک برنامهی صفحه گسترده (Spread Sheet) نتایج را پردازش کنید.

دکمهی فایل در انتهای سمت راست نوار ابزار قرار دارد. اگر این دکمه فعال باشد (در این صورت سبز است) میتوانید نتایج حاضر را در فایلی ذخیره کنید. برای این کار اسمی برای این فایل و تعدادی اطلاعات دیگر از شما پرسیده میشود، این فایل خطوط سر فصلی دارد که محتویات آن را توضیح میدهند.

#### Echo File 3-7-1

اگر پرینت گزارشی را بخواهید که مرحلهی مدل کردن به طور کامل در آن وجود داشته باشد (یعنی گزارشی که کل مدل تحلیلی را توصیف کند) باید به تمامی قسمتهای مدل کردن بروید و از هر قسمت یک یا تعداد بیشتری پرینت تهیه کنید و سپس این پرینتهای جدا از هم را به صورت گزارشی واحد درآورید. این کار در تنظیم گزارش به شما امکان آزادی عمل بیشتری میدهد اما بسیار وقت گیر است. کار دیگری که میتوانید انجام دهید این است که از فایل Perform-3D Echo استفاده کنید.

از آنجایی که Perform-3D اطلاعات سازهای را پردازش میکند، این اطلاعات را در فایل Echo ذخیره میکند. این فایل یک فایل متنی است. گرچه تفسیر این داده ها به آسانی تفسیر گزارش پرینت گرفته شده نیست اما توضیحات کاملی از سازه و بارگذاری آن را شامل می شود. در صورت تمایل می توانید این فایل را امتحان کنید مثلاً از برنامه Windows WordPad استفاده کنید و از آن پرینت بگیرید.

برای اطلاع از محل قرارگیری فایل Echo، به فصل 2 سازهها، پوشهها و فایلها مراجعه کنید.

### 1-7-4 دسترسی مستقیم به فایلهای نتایج

با استفاده از Perform-3D ابزارهای مختلفی جهت پردازش نتایج تحلیل در اختیار شما قرار می گیرد، همچنین Perform-3D این امکان را فراهم می کند که بتوانید اکثر نتایج را در فایلهای متنی جهت پردازش با یک برنامهی صفحه گسترده (Spread Sheet) ذخیره کنید. البته ممکن است که به نوع خاصی از پردازش نیاز داشته باشد که در این گزینههای پردازش موجود نباشند. اگر به چنین موردی برخورد کردید، می توانید مستقیماً به فایلهای نتایج موجود نباشند. اگر به چنین موردی برخورد کردید، می توانید مستقیماً به فایلهای نتایج Perform-3D هستند (رشته های بایت ساده). جهت استفاده از این فایلها باید طول رکورد و محتویات هر رکورد را بدانید.

### 1-8 **نکات** مهم

استفاده از Perform-3D این امکان را برای شما فراهم میکند که بتوانید مدلهای تحلیل غیرخطی بسازید، آنها را تحلیل کرده و نتایج را پردازش کنید تا در نهایت بتوانید قضاوت طراحی داشته باشید. متوجه خواهید شد که نیازی نیست که اطلاعات زیادی دربارهی جزئیات تحلیل غیرخطی داشته باشید چرا که Perform-3D تحلیل را کاملاً به صورت اتوماتیک انجام می دهد. البته رفتار غیرخطی از رفتار خطی بسیار پیچیدهتر است و طراحی بر اساس تغییر شکل با طراحی براساس مقاومت متفاوت میباشد. جهت استفادهی مفید از برنامه باید با رفتار سازهی غیرخطی و طراحی براساس عملکرد آشنا باشید.

به خاطر داشته باشید که هدف از تحلیل سازه دستیابی به یک شبیه سازی کاملاً دقیق از رفتار سازه نیست، بلکه رسیدن به اطلاعاتی است که در مورد قضاوت طراحی به ما کمک کنند. وقتی که یک مدل تحلیلی درست میشود، ممکن است تصور شود که این مدل، نمونهی دقیقی از سازهی اصلی است، ولی به احتمال زیاد این گونه نیست و البته نیازی هم نیست که باشد. مدل باید در حدی دقیق باشد که اطلاعات خوبی جهت طراحی ارائه دهد و نه بیشتر، ولی میتوان گفت که نتایج تحلیل صرف نظر از این که مدل تحلیل چقدر دقیق است، همیشه تقریبی هستند.

به خاطر داشته باشید که تحلیل به تنهایی هدف نهایی نیست و صرفاً وسیلهای جهت تصمیم گیری بهتر است که بدین منظور خواهید توانست تغییر شکلها را ترسیم کرده، تاریخچههای زمانی گرهها و پاسخهای المانی و چرخههای هیسترزیس را تهیه کنید. از این شکلهای ترسیم شده برای کنترل رفتار مدل تحلیلی استفاده می شود. البته در نهایت، تصمیم گیری بر پایهی شرایط حدی و نسبتهای ظرفیت – تقاضا میباشد.

### فصل دوم

### سازهها، پوشهها و فایلها

یک مدل تحلیلیPerform-3D یک سازه است. برای هر سازه در Perform-3D باید تعدادی فایل درست کنید. از آنجایی که ممکن است سازههای زیادی بسازید و تحلیل کنید، باید در مورد سازماندهی فایلها اطلاعاتی داشته باشید. در این فصل مطالبی در این مورد ارائه می شود، البته فرض بر آن است که با پوشههای ویندوز (directories) و فایلها آشنایی دارید.

- 2-1 ذخیرہ کردن و باز کردن یک سازہ
  - 2-1-1 پوشههای سازهها و برنامه

Perform-3D به صورت پیش فرض در پوشه ویندوز (directories) زیر نصب می شود:

C:\Programfiles\Computers and Structures\Perform\Perform-3D\Program اگر در هنگام نصب برنامه پوشه دیگری را انتخاب کردهاید، اسم آن را Program Folder ایگذارید.

پوشه زیر هم در هنگام نصب برنامه درست میشود:

C:\Programfiles\Computers and Structures\Perform\Perform-3D\ Structures اسم این پوشه را پوشه پیش فرض سازهها (Default Structures Folder) بگذارید. اگر به همین شکل مراحل را انجام دهید، وقتی که سازهای را ذخیره میکنید، در این پوشه قرار خواهد گرفت، برای هر سازه در Default Structures Folder، پوشهای درست میشود که نام آن، نام سازه است. مثلاً اگر یک سازه به نام «1- structure» دارید، این سازه پوشه زیر قرار خواهد داشت:

 $C:\Program files\Computers and Structures\Perform\Perform-3D\Structures\structure -1$ 

اگر سازههای زیادی درست کنید، ممکن است که Default Structures Folder شلوغ شود. برای رفع این مشکل میتوانید برای خودتان User Structures Folder بسازید. به عنوان مثال اگر در پروژهای به نام پروژهی A تعداد زیادی سازه دارید، باید یک Structures Folder User Project-A بسازید. آدرس این پوشه احتملاً به صورت زیر خواهد بود:

 $\label{eq:c:Program files} Computers and Structures \Perform \Perform-3D \Structures \Project-A$ 

و يا

C:\ Program files\Computers and Structures\Perform\ Perform-3D\ Project-A هر كدام از این آدرسها را كه میخواهید، میتوانید انتخاب كنید.

### 2-1-2 ذخیرہ کردن یک سازہ

در ذخیره کردن یک سازه برای اولین بار می توانید آن را در Default Structures Folder (گزینه (گزینهی «Default» را انتخاب کنید.) و یا در User Structures Folder (گزینهی «User Defined» را انتخاب کنید.) قرار دهید. اگر گزینهی User Defined را انتخاب می کنید، هم می توانید آدرس پوشه را تایپ کنید و هم این که آدرسی را فراخوانی نمایید. (که این کار

مرسومتر است) اگر هنوز پوشهای وجود ندارد، وقتی سازه را ذخیره کردید، این پوشه درست می شود. اگر سازهای را که قبلاً ذخیره کردهاید، دوباره ذخیره کنید، این سازه به طور اتوماتیک در این پوشه ذخیره می شود.

میتوانید با استفاده از Save As، سازه را به نام دیگری و به عنوان یک سازهی جدید ذخیره کنید. برای این کار، از کپی کردن پوشه و تغییر نام آن برای یک سازه، استفاده نکنید.

2-1-2 بازکردن یک سازه

وقتی که سازه موجودی را باز می کنید، بازهم دو گزینهی «Default» و «User» را خواهید داشت. با انتخاب گزینهی «Default»، سازههایی که در Pofault Structures Folde قرار دارند، در جدولی لیست می شوند. می توانید این جدول را براساس اسم و یا تاریخ تنظیم کنید. برای بازکردن یک سازه، روی اسم آن در جدول کلیک کنید و سپس دکمهی open را بزنید. (یا به جای این کار روی اسم آن دو بار کلیک کنید.) با انتخاب گزینهی «User»، هم می توانید نام پوشه را تایپ کنید و هم این که با brows کردن، آن را فراخوانی کنید. با انتخاب پوشه را تایپ کنید و هم این که با brows کردن، آن را فراخوانی کنید. و سومی هم برای این منظور وجود دارد و آن استفاده از گزینهی «Recent» است. با انتخاب این گزینه، جدولی که شامل 10 سازهی اخیر می باشد نمایان می شود . این راهی است که معمولاً در بیشتر موارد از آن استفاده خواهید کرد.

### 2-2 محل قرارگیری فایل Echo

فایل Echo.txt شامل دادههای سازهای، بارگذاری و تحلیل میباشد. محل قرارگیری این فایل به صورت زیر است.

فرض کنید که سازهای به نام «Strcture-1» دارید، Structure Folder هم حاوی پوشهای با این نام خواهد بود. اگر از Default Structure Folder استفاده میکنید، آدرس آن به صورت زیر خواهد بود:

C:\ Program files\Computers and Structures\Perform\ Perform-3D\ Structures\ Structure-1\Series-A

این پوشه حاوی تعداد (و معمولاً تعداد زیادی) فایل است که یکی از این فایلها، فایل Echo.txt برای Analysis Series میباشد.